## HOW TO- COMPLETE A DENIAL REVERSAL

If an Application has been denied, CAAs may complete a Denial Reversal to put the Application back into a pending status in order to make updates/corrections to and recertify the Application.

Follow the steps below once documentation necessary to recertify or correct the Application has been received and HEAP guidelines has been met.

Click 'Change' Button to put Application in Change Mode.

| Suzanne MH [02/24/      | /2023] 🗙    |        |                                 |                 |                              |               |
|-------------------------|-------------|--------|---------------------------------|-----------------|------------------------------|---------------|
| Application Info        | Benefits H  | istory |                                 |                 |                              |               |
|                         |             |        |                                 | Confirm Changes | Cancel Save Address Approved | Save Settings |
| Comments                |             |        |                                 |                 |                              |               |
| - Primary Applicant     |             |        |                                 |                 |                              |               |
| Client Number           |             |        | Application Status*             |                 | Agency*                      |               |
| 322576866               |             |        | Ineligible - Over Income Denied | *               | Community Concepts, Inc      | •             |
| First Name*             |             |        | Middle Name                     |                 | Last Name*                   |               |
| Suzanne                 |             |        |                                 |                 | MH                           |               |
| Service Street Address* |             |        | Service Apartment               |                 | Service Address 2            |               |
| 393 Test Road           |             |        |                                 |                 |                              |               |
| Service City*           |             |        | Service State*                  |                 | Service ZIP*                 |               |
| Leeds                   |             | •      | ME                              | •               | 04263                        |               |
| County*                 |             |        |                                 |                 |                              |               |
| Androscoggin            |             | •      |                                 |                 |                              |               |
| Service Address Status  |             |        |                                 |                 |                              |               |
| Address Approved        |             |        |                                 |                 |                              |               |
| 🗹 Mailing Same As Serv  | ice Address |        |                                 |                 |                              |               |
| Mailing Street Address* |             |        | Mailing Apartment               |                 | Mailing Street 2             |               |
| 393 Test Road           |             |        |                                 |                 |                              |               |
| Mailing City*           |             |        | Mailing State*                  |                 | Mailing ZIP*                 |               |
| Leeds                   |             | v      | ME                              | ~               | 04263                        |               |
| Mailing Address Status  |             |        |                                 |                 |                              |               |

## Click on the 'Benefits' Tab.

Click the "Down Arrow' on the 'Denied Reason' to open the dropdown.

| Ap | plication - | Suzanne    | MH - Ine | eligible - C | over Income D | enied | I [CHAN     | Change | New Application | Print Client Letter | More 🕶  | -      |         | × |
|----|-------------|------------|----------|--------------|---------------|-------|-------------|--------|-----------------|---------------------|---------|--------|---------|---|
|    | Suzanne M   | VH [02/24/ | 2023] 🗙  |              |               |       |             |        |                 |                     |         |        |         |   |
|    | Applicatio  | on Info    | Benefits | History      |               |       |             |        |                 |                     |         |        |         |   |
|    |             |            |          |              |               |       |             |        |                 | Qualify             | Certify | Undo ( | Certify | - |
|    | Oenied      | Denied Re  | ason     |              |               |       | Denied Date |        |                 |                     |         |        |         |   |
|    |             | Over Inco  | ome      |              |               | )     | 6/13/2023   |        |                 |                     |         |        |         |   |
|    |             |            |          |              |               |       |             |        |                 |                     |         |        |         |   |

## Select 'None'.

Once this step is completed the Application status will change to Application Pending – Reversed. Application is now ready to have necessary changes made.

| Suzanne MH [   | [02/24/2023] 🗙     |         |                |      |         |         |                  |
|----------------|--------------------|---------|----------------|------|---------|---------|------------------|
| Application In | nfo Benefits       | History |                |      |         |         |                  |
|                |                    |         |                |      |         | Qualify | Certify Undo Cer |
| Denied De      | nied Reason        |         | Denied Date    |      |         |         |                  |
| C              | Over Income        |         | 6/13/2023      |      | Ċ       | •       |                  |
| ſ              | none               |         |                |      |         |         |                  |
| 🖬 Qu 🤇         | Over Income        |         |                |      |         |         |                  |
| N              | Aissing Documentat | ion     | Additional Ben | ofit | Benefit | Balance | Max Remaining    |
|                | CHIP Only          |         | Additional Den |      |         | to oo   | to op            |
|                | Other              |         | 50             | 1.00 | \$0.00  | \$0.00  | \$0.00           |
|                | 0255-5044          |         | S              | 0.00 | \$0.00  | \$0.00  | \$0.00           |
|                |                    |         | \$             | 0.00 | \$0.00  | \$0.00  | \$0.00           |
|                | 025HLAP            |         |                |      |         |         |                  |

Once the necessary changes have been made to the Application, click 'Confirm Changes'. The Application will go into either an Eligible, benefit determined or Qualify Failure status depending on what changes were made.

| Suzanne MH [02/24/2023] 🗙             |                                |                                                     |        |
|---------------------------------------|--------------------------------|-----------------------------------------------------|--------|
| Application Info Benefits History     |                                | $\frown$                                            |        |
|                                       | Co                             | onfirm Changes Cancel Save Address Approved Save Se | rtting |
| Comments                              |                                |                                                     |        |
| <ul> <li>Primary Applicant</li> </ul> |                                |                                                     |        |
| Client Number                         | Application Status*            | Agency*                                             |        |
| 322576866                             | Application Pending - Reversed | <ul> <li>Community Concepts, Inc</li> </ul>         | -      |
| First Name*                           | Middle Name                    | Last Name*                                          |        |
| Suzanne                               |                                | MH                                                  |        |
| Service Street Address*               | Service Apartment              | Service Address 2                                   |        |
| 393 Test Road                         |                                |                                                     |        |
| Service City*                         | Service State*                 | Service ZIP*                                        |        |
| Leeds                                 | - ME                           | - 04263                                             |        |
| County*                               |                                |                                                     |        |
| Androscoggin                          | •                              |                                                     |        |
| Service Address Status                |                                |                                                     |        |
| Address Approved                      |                                |                                                     |        |
| Mailing Same As Service Address       |                                |                                                     |        |
| Mailing Street Address*               | Mailing Apartment              | Mailing Street 2                                    |        |
| 393 Test Road                         |                                |                                                     |        |
| Mailing City*                         | Mailing State*                 | Mailing ZIP*                                        |        |
| Leeds                                 | - ME                           | · 04263                                             |        |

| olication - Suzanı    | ne MH - Elig | gible, bene | fit determined               | New Application Print Client Letter More - |  |  |  |  |
|-----------------------|--------------|-------------|------------------------------|--------------------------------------------|--|--|--|--|
| Suzanne MH [02/2      | 4/2023] 🗙    |             |                              |                                            |  |  |  |  |
| Application Info      | Benefits     | History     |                              |                                            |  |  |  |  |
|                       |              |             |                              | Cancel Save Address Approved Save Settin   |  |  |  |  |
| Comments              |              |             |                              |                                            |  |  |  |  |
| Primary Applican      | t            |             |                              |                                            |  |  |  |  |
| Client Number         |              |             | Application Status*          | Agency*                                    |  |  |  |  |
| 322576866             |              |             | Eligible, benefit determined | Community Concepts, Inc                    |  |  |  |  |
| First Name*           |              |             | Middle Name                  | Last Name*                                 |  |  |  |  |
| Suzanne               |              |             |                              | MH                                         |  |  |  |  |
| Service Street Addres | s*           |             | Service Apartment            | Service Address 2                          |  |  |  |  |
| 393 Test Road         |              |             |                              |                                            |  |  |  |  |
| Service City*         |              |             | Service State*               | Service ZIP*                               |  |  |  |  |
| Leeds                 |              |             | ▪ ME                         | • 04263                                    |  |  |  |  |
| County*               |              |             |                              |                                            |  |  |  |  |
|                       |              |             |                              |                                            |  |  |  |  |

Enter a comment on the Application to clearly explain the reason and justification for processing a denial reversal. The comment should include dates, documents received, action taken, errors that were corrected, etc.

| Suz  | anne MH [02/24/202 | 3] 🗙                                                                                                    |                              |                           |                   |
|------|--------------------|----------------------------------------------------------------------------------------------------|------------------------------|---------------------------|-------------------|
| Ap   | plication Info Be  | nefits History                                                                                                    |                              |                           |                   |
|      |                    |                                                                                                    | Ca                           | ancel Save Address        | Approved Save Set |
| Con  | iments             |                                                                                                    |                              |                           |                   |
|      |                    |                                                                                                    |                              |                           |                   |
|      |                    |                                                                                                    | Print Comments               | Remove Comments           |                   |
|      | User Name          | Comment                                                                                                    | Comment from<br>Client       | Comment to Client<br>Sent |                   |
|      | Lori McPherson     | Completed denial reversal. Applicant provided med 4/18/2023.                                                                                        | ical expenses on             |                           |                   |
|      | Crystal Armstrong  | Your households total income for 1month is \$3,283.<br>income guideline for a household of 1 is \$2,572[NEV<br>household is over income by \$711.39 | 39[NEWLINE]The<br>WLINE]Your |                           |                   |
| om   | nont               |                                                                                                    |                              |                           |                   |
| onni | nent               |                                                                                                    |                              |                           |                   |
|      |                    |                                                                                                    |                              |                           |                   |
|      |                    |                                                                                                    |                              |                           |                   |
|      |                    |                                                                                                    |                              |                           |                   |

Next step is to add the denial reversal information to the Denial Reversal Monthly Log.